Departament Informatyki Data publikacji: 23.03.2020 Data modyfikacji: 08.06.2023

Poniżej przedstawiono podstawowe etapy procesu rejestracji jako osoba bezrobotna lub poszukująca pracy. Szczegóły procesu uzależnione są od aktualnej sytuacji osoby na rynku pracy – jej wykształcenia, doświadczenia zawodowego, posiadanych uprawnień i umiejętności a także oczekiwań wobec szukanej pracy.

Dla pełnej rejestracji jako osoba bezrobotna lub poszukująca pracy konieczne jest posiadanie **Profilu Zaufanego** lub **kwalifikowanego podpisu elektronicznego**.

- Vsługi elektroniczne Publicznych Służb Zatrudi 🛞 Zaloguj się 🛛 🖬 polski 🗸 6 System Praca.gov.pl od 6 czerwca 2023 r., zmienił szatę graficzną na dostosowaną do standardów stron w domenie gov.pl. Poprzednia wersja graficzna systemu Praca.gov.pl. jest dostępna pod linkiem: https://praca.gov.pl/portal/index.eup 🖒 . Przed przejściem do syste leży zapisać wszystkie dane Wizyty FAQ Załatw sprawę bez wychodzenia z domu O Pomoc QW najczęściej zadawane pytania () Pomoc - info Æ 13 Usługi elektroniczne Sprawy Wizyty Wybierz 🔘 Zielona Linia 19524 🤳
- 1. W Praca.gov.pl przechodzimy do grupy usług "Usługi elektroniczne".

 Wskazujemy właściwą usługę - "Zgłoszenie do rejestracji, jako osoba bezrobotna lub poszukująca pracy (KRB)".

# Usługi elektroniczne

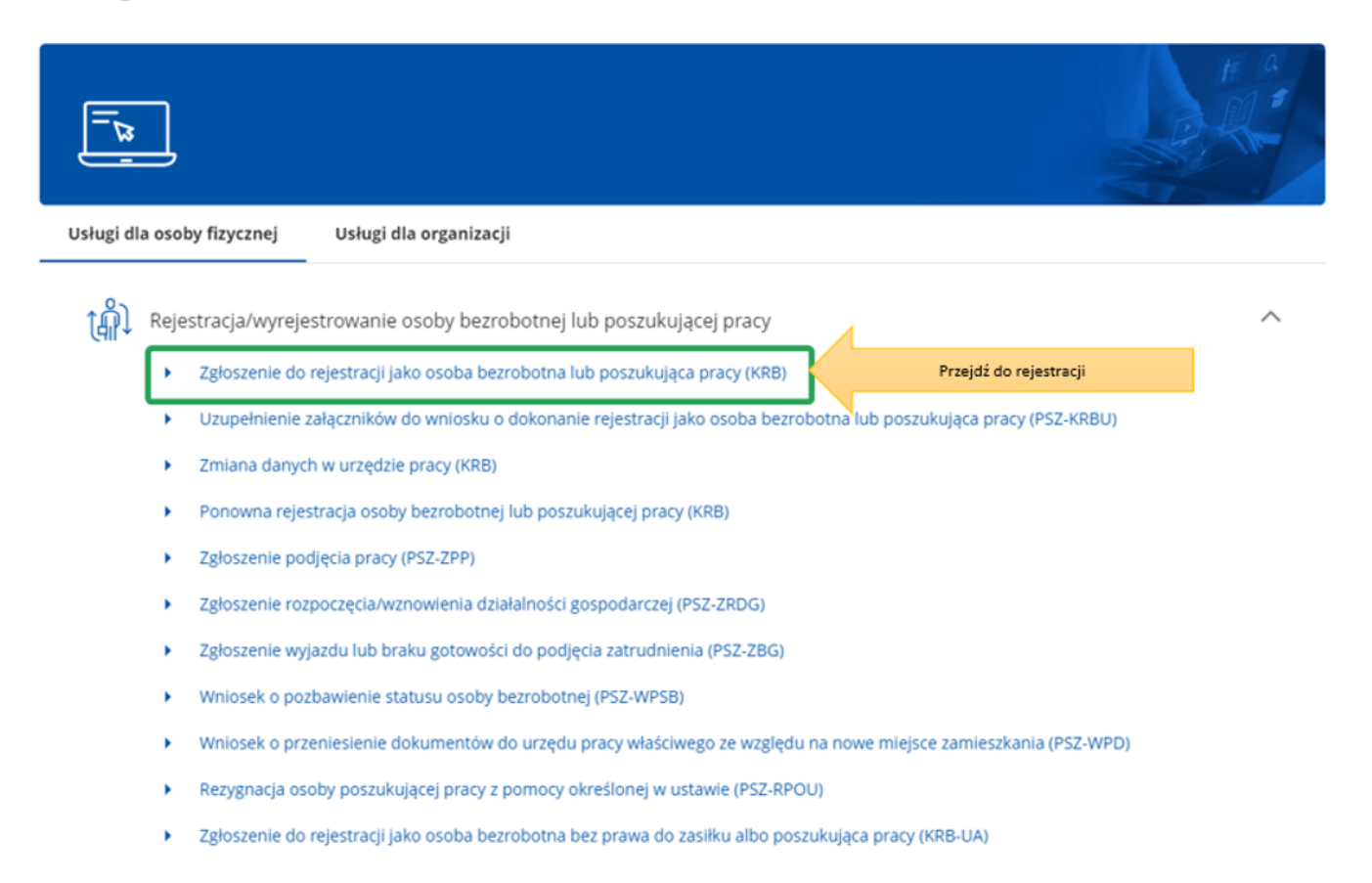

3. Przed rozpoczęciem rejestracji można zapoznać się **Pomocą systemu**, które opisuje proces rejestracji w sposób elektroniczny.

| =                                            | 😻 Praca.gov.pl                                                       | Unia Europejska |
|----------------------------------------------|----------------------------------------------------------------------|-----------------|
| Ø Zaloguj się                                | 分 > Usługi elektroniczne                                             |                 |
| 🗕 polski                                     |                                                                      |                 |
| Strona główna                                | Usiugi elektroniczne                                                 |                 |
| Usługi elektroniczr<br>Sprawy<br>Wizyty      |                                                                      | H a             |
| FAQ                                          | Usługi dla osoby fizycznej Usługi dla organizacji                    |                 |
| ③ Pomoc                                      | Rejestracja/wyrejestrowanie osoby bezrobotnej lub poszukującej pracy | $\sim$          |
| Pamiętaj, zawsze może<br>skorzystać z pomocy | Zgłoszenie oferty pracy, stażu i praktyk                             | $\sim$          |

4. Wprowadzamy **Powiatowy Urząd Pracy, do którego będziemy kierować wniosek**. Aby przejść do dalszej części wniosku naciskamy przycisk **"Dalej"**.

#### Adresat wniosku

Przerwij

| Adresat: *                                                                                                    |     |    |                          |
|----------------------------------------------------------------------------------------------------|-----|----|--------------------------|
| Powiatowy Urząd Pracy w Sokołowie Podlaskim                                                                                                    | × • | )~ | Wybierz adresata wniosku |
| Najbliższy wolny termin wizyty dostępny dla klienta rejestrującego się w trybie "Zgłoszenia do rejestracji<br>powiatowym urzędzie pracy" (stan na chwilę obecną): | v   |    |                          |
| PUP w Sokołowie Podlaskim 07.04.2023 07:00                                                                                                    |     |    |                          |
| PUP w Sokołowie Podlaskim filia w Bielanach 07.04.2023 07:00                                                                                                    |     |    |                          |
| Ostateczny termin wizyty zostanie ustalony w ostatnim kroku rejestracji.                                                                                          |     |    |                          |
|                                                                                                    |     |    |                          |

5. Pierwszym krokiem rejestracji jest uzupełnienie ankiety, która pomoże w ustaleniu naszego statusu na rynku pracy. Odpowiedzi na pytania zawarte w ankiecie oraz w dalszej części wniosku muszą być zgodne z prawdą i odpowiadać naszej aktualnej sytuacji na rynku pracy, pod rygorem odpowiedzialności karnej za składanie fałszywych oświadczeń.

Dalej

#### 🟠 🗲 Usługi elektroniczne 🗲 Rejestracja KRB

# Zgłoszenie do rejestracji - Ankieta

| 🖉 Wybór adresata                                                                                                    | 🖉 Metoda rejestracji                                                                                                    | 3 Ankieta                                                               | 4 Informacja                                 |             | 5 Dane osob      | owe >    |
|----------------------------------------------------------------------------------------------------|----------------------------------------------------------------------------------------------------|-------------------------------------------------------------------------|----------------------------------------------|-------------|------------------|----------|
| Aby zarejestrować się niezbędne jest w<br>Następnie należy podać poniższe dan                                                                                                    | vypełnienie poniższego formularza, na podstav<br>e:                                                                                                | vie którego ustalony zostanie st                                        | atus osoby na rynku pracy.                   |             |                  |          |
| <ul> <li>dane osobowe i adresowe,</li> <li>posiadane kwalifikacje (wykszta</li> <li>stopień niepełnosprawności (je:</li> <li>okresy zatrudnienia oraz inne o</li> <li>informacje o członkach rodziny,</li> <li>preferencje dotyczące pracy.</li> </ul>                                                                                                    | lcenie, zawody, uprawnienia, umiejętności, języ<br>li dotyczy),<br>kresy mające wpływ na prawo do zasiłku                                          | ki obce),                                                               |                                              |             |                  |          |
| Uprzedzony(a) o odpowiedzia                                                                                                    | lności karnej z art. 233 § 1 kodek                                                                                                    | su karnego za składar                                                   | ie fałszywych zezna                          | ń, oświadcz | am, co następuje | :        |
| 1. Jestem osobą niezatrudnioną i nie wyko                                                                                                    | nuję innej pracy zarobkowej, zdolną i gotową d                                                                                                    | o podjęcia zatrudnienia albo in                                         | nej pracy zarobkowej:                        |             |                  |          |
| a) w pełnym wymiarze czasu pracy ob                                                                                                    | wiązującego w danym zawodzie lub służbie,                                                                                                    |                                                                         |                                              | ) TAK       | O NIE            |          |
| <li>b) w połowie wymiaru czasu pracy, gdy</li>                                                                                                    | ż jestem osobą niepełnosprawną lecz stan zdro                                                                                                    | owia pozwala mi na podjęcie pr                                          | acy w tym wymiarze.                          | ) так       | O NIE            |          |
| 2. Uczę się w szkole w formie dziennej lub                                                                                                    | na uczelni w formie studiów stacjonarnych.                                                                                                    |                                                                         | (                                            | ) так       | O NIE            | Wypełnii |
| <ol> <li>Osiągnąłem(am) wiek emerytalny lub na<br/>socjalnej, renty rodzinnej w wysokości przed<br/>terety rodzinnej w wysokości przed<br/>terety w wysokow w wysoko</li></ol> | ibyłem(am) prawa do emerytury lub renty z tytr<br>zkraczającej połowę minimalnego wynagrodzer                                                      | ułu niezdolności do pracy, renty<br>nia za pracę.                       | szkoleniowej, renty                          | ТАК         |                  | ankietę  |
| <ol> <li>Pobieram zasiłek przedemerytalny lub ś<br/>rehabilitacyjne, świadczenie szkoleniowe,<br/>zatrudnienia, innej pracy zarobkowej, zapr</li> </ol>                                                                                                    | wiadczenie przedemerytalne, nauczycielskie św<br>zasiłek chorobowy, zasiłek macierzyński lub zas<br>zestaniu prowadzenia pozarolniczej działalnośc | vladczenie kompensacyjne, świ<br>iłek w wysokości zasiłku macier<br>ci. | adczenie<br>zyńskiego - po ustaniu           | ) так       | O NIE            |          |
| <ol> <li>Nabylem(am) prawa do emerytury albo<br/>wysokości co najmniej najniższej emerytur<br/>emeryturach i rentach z Funduszu Ubezpi</li> </ol>                                                                                                    | renty z tytułu niezdolności do pracy, przyznane<br>y albo renty z tytułu niezdolności do pracy, o kt<br>eczeń Społecznych.                         | j przez zagraniczny organ emer<br>órych mowa w ustawie z dnia 1         | ytalny lub rentowy, w<br>7 grudnia 1998 r. o | Так         | O NIE            |          |
| 6. Jestem właścicielem lub posiadaczem (s<br>przeliczeniowych.                                                                                                    | amoistnym lub zależnym) nieruchomości rolnej                                                                                                    | j o powierzchni użytków rolnycł                                         | n powyżej 2 ha 🤇                             | ) так       | O NIE            |          |

6. Po uzupełnieniu ankiety przepisujemy kod z obrazka i przechodzimy na kolejną zakładkę formularza wybierając przycisk **"Ustal status osoby na rynku pracy"**.

Wervfikacia

| Wprowadź kod, który widzisz na obrazku.<br>jeżeli wygenerowany kod jest nieczytelny, możesz wygenerować go po | nownie naciskając przycisk <b>Odśwież kod</b> . |                                   |
|----------------------------------------------------------------------------------------------------|-------------------------------------------------|-----------------------------------|
|                                                                                                    |                                                 |                                   |
|                                                                                                    | Czytaj kod Odśwież kod                          |                                   |
|                                                                                                    | Kod: *                                          | Przejdź do kolejnej zakładki      |
|                                                                                                    |                                                 | formularza                        |
|                                                                                                    |                                                 |                                   |
| Przerwij                                                                                                    |                                                 | Ustal status osoby na rynku pracy |

7. Następnie potwierdzamy, że decydujemy się na przejście do zaproponowanej ścieżki rejestracji lub wskazujemy inną.

| Informacja                                                                                                    | ×                                      |
|----------------------------------------------------------------------------------------------------|----------------------------------------|
| Na podstawie wypełnionych danych nastąpi przekierowanie do ścieżki rejestracji bezrobotnego z praw<br>ubezpieczenia zdrowotnego.<br>Jeżeli chcesz zarejestrować się jako osoba poszukująca pracy bez prawa do ubezpieczenia zdrowotnej<br>turni | vem do<br>go kliknij                   |
| tutaj.                                                                                                    | Potwierdź wybór<br>ścieżki rejestracji |
| Anuluj                                                                                                    | ок                                     |
|                                                                                                    |                                        |

8. W dalszej kolejności wybieramy metodę rejestracji. W sytuacji, gdy posiadamy Profil Zaufany lub kwalifikowany podpis elektroniczny powinniśmy wybrać "Rejestrację w powiatowym urzędzie pracy", gdyż umożliwia nam ona dokonanie rejestracji w sposób w pełni elektroniczny, bez konieczności wizyty w urzędzie pracy. W przeciwnym wypadku możemy wybrać "Zgłoszenie do rejestracji w powiatowym urzędzie pracy", które wiąże się jednak z koniecznością wizyty w urzędzie pracy i dokonania rejestracji.

🟠 🔰 Usługi elektroniczne 🗲 Rejestracja KRB

# Rejestracja / zgłoszenie do rejestracji - Metoda rejestracji

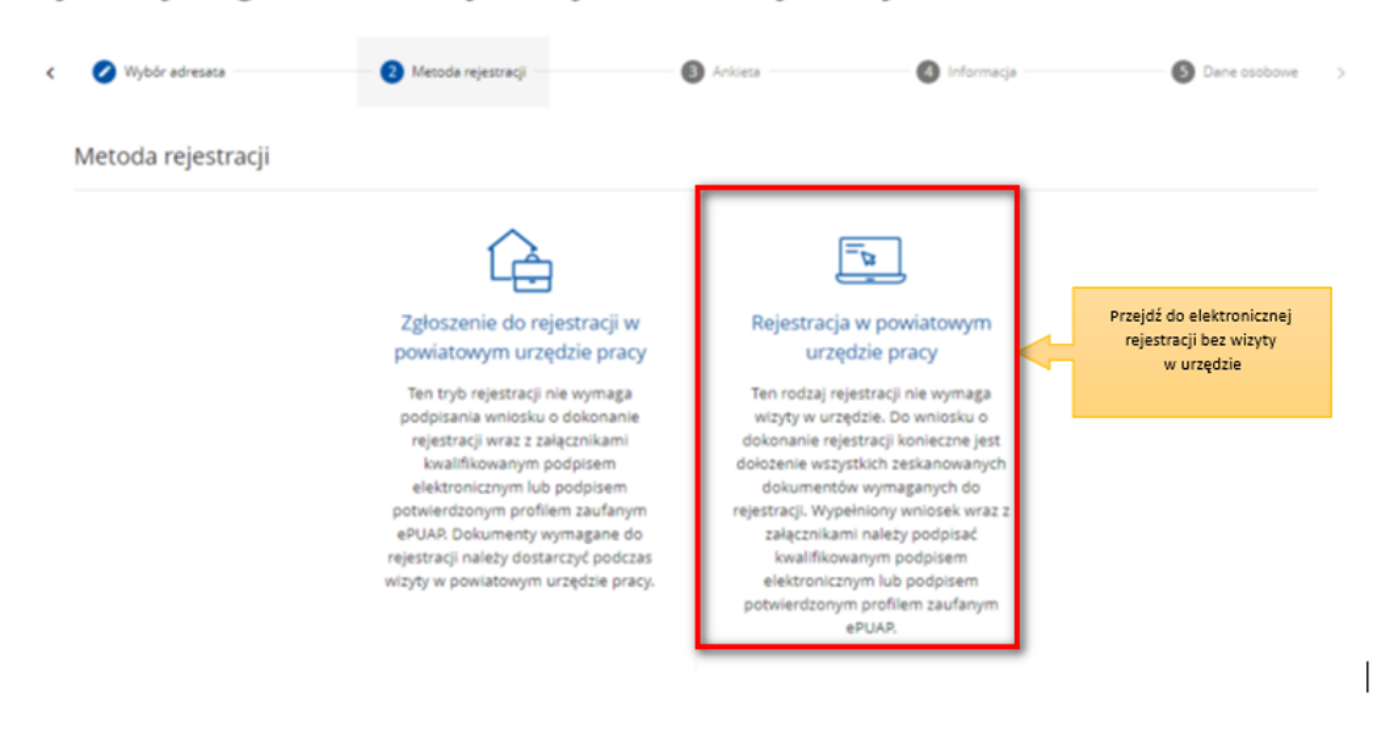

9. Następnie zapoznajemy się z wykazem dokumentów, które są potrzebne dla dokonania rejestracji jako osoba bezrobotna lub poszukująca pracy. Skanujemy wymagane dokumenty lub robimy ich zdjęcia telefonem komórkowym, zwracając uwagę, aby wielkość pojedynczego pliku nie była większa niż 4 MB, a wszystkich – 24 MB. Mniejsze pliki można uzyskać wybierając niższą rozdzielność skanowania lub gorszą jakość zdjęć w telefonie. Zalecane jest przygotowanie wszystkich dokumentów na początku procesu rejestracji.

|                                                                                                  | 🖉 Ankieta                                                                                                    | 4 Informacja                                                        | 5 Dane osobowe                                                    | 6 Dane szczegółov                |
|--------------------------------------------------------------------------------------------------|----------------------------------------------------------------------------------------------------|---------------------------------------------------------------------|-------------------------------------------------------------------|----------------------------------|
| Wybrano zgłoszenie do rejestra<br>w urzędzie. Dzięki temu wizyta<br>Wizyta w powiatowym urzędzie | icji w powiatowym urzędzie pracy. Polega ono<br>w urzędzie będzie trwała o wiele krócej.<br>pracy jest obowiązkowa, status bezrobotnego | na wprowadzeniu niezbędnych d<br>o zostanie przyznany od dnia tej w | anych na formularzu elektronicznym i końc<br><b>izyty.</b>        | zy się wyznaczeniem terminu wizy |
| Wymagane dokumer                                                                                 | nty                                                                                                    |                                                                     |                                                                   |                                  |
| Dokumenty, które należy posiadać<br>Pokaż wykaz dokumentów                                       | podczas wizyty w powiatowym urzędzie pracy                                                                                              | zamiast skanów m<br>jakość , żeby pliki n                           | ożesz przygotować zdjęcia telefonem,<br>nie były większe niż 4 MB | jednak należy zmniejszyć         |
|                                                                                                  |                                                                                                    |                                                                     |                                                                   |                                  |

 Przycisk "Pokaż wykaz dokumentów" zawiera listę dokumentów jakie należy przygotować w formie elektronicznej bądź papierowej w przypadku prerejestracji.
 W zależności od wybranej uprzednio ścieżki, informacja o wymaganych dokumentach może różnić się.

Każdy urząd może mieć zdefiniowaną własną listę dokumentów.

https://bydgoszcz.praca.gov.pl/be/dla-bezrobotnych-i-poszukujacych-pracy/rejestracja-w-

### Ukryj wykaz dokumentów

| Lp. | Rodzaj dokumentu                                                                                                    | Sytuacja, w której wymagane jest przedłożenie dokumentu                                                                                                    |
|-----|----------------------------------------------------------------------------------------------------|----------------------------------------------------------------------------------------------------|
| 1.  | Dowód osobisty lub paszport                                                                                                    | w przypadku paszportu wymagane jest dodatkowo zaświadczenie o aktualnym zameldowaniu<br>zawierające numer PESEL, bądź decyzja o wymeldowaniu z pobytu stałego,<br>w przypadku meldunku czasowego wymagane jest zaświadczenie o zameldowaniu czasowym |
| 2.  | Oryginał lub odpis dyplomu, świadectwa ukończonej szkoły ponadpodstawowej wraz z<br>dyplomem potwierdzającym kwalifikacje zawodowe                                                                                                    | WYMAGANE                                                                                                    |
| 3.  | Zaświadczenia o ukończeniu kursów oraz potwierdzające uprawnienia zawodowe                                                                                                    | dotyczy osób, które mają dodatkowe kwalifikacje                                                                                                    |
| 4.  | Oryginały wszystkich świadectw pracy lub świadectw służby                                                                                                    | WYMAGANE                                                                                                    |
| 5.  | Aktualny wypis z Krajowego Rejestru Sądowego oraz inne dokumenty świadczące o<br>sprawowanych obowiązkach                                                                                                    | dotyczy osób, które sprawują funkcje reprezentacyjne w spółce                                                                                                    |
| 6.  | Zaświadczenie z ZUS o okresie podlegania i OPŁACANIA składek z tytułu prowadzenia<br>działalności gospodarczej oraz wysokości podstawy wymiaru składek na<br>ubezpieczenie społeczne i Fundusz Pracy                                                                                | nie dotyczy osób, które opłacały składki z tytułu prowadzenia działalności gospodarczej w<br>wysokości 30% minimalnego wynagrodzenia                                                                                                    |
| 7.  | Zaświadczenie o okresie pracy z wyszczególnieniem wynagrodzenia brutto za każdy<br>miesiąc oraz informacją czy były odprowadzane składki na ZUS i Fundusz Pracy                                                                                                    | dotyczy osób, które były zatrudnione: w niepełnym wymiarze czasu pracy, na umowę zlecenie,<br>umowę o świadczenie usług, umowę o pracę nakładczą, umowę agencyjną, w zakładzie karnym                                                                |
| 8.  | Zaświadczenie z ZUS potwierdzające okres pobierania świadczeń tj: zasiłek<br>chorobowy, macierzyński, zasiłek w wysokości zasiłku macierzyńskiego, świadczenie<br>rehabilitacyjne, renta z tytułu niezdolności do pracy lub służby, renta szkoleniowa oraz<br>podstawę jego wymiaru | dotyczy osób, które pobierały świadczenie z ZUS poza okresem zatrudnienia, w przypadku renty<br>nie wymaga się podstawy wymiaru składki                                                                                                    |
| 9.  | Aktualna decyzja o wysokości renty rodzinnej                                                                                                    | dotyczy osób pobierających rentę rodzinną                                                                                                    |
| 10. | Zaświadczenie z ośrodka pomocy społecznej o okresie pobierania gwarantowanego<br>zasiłku okresowego                                                                                                    | dotyczy osób, które taki zasiłek pobierały                                                                                                    |
| 11. | Akty urodzenia dzieci                                                                                                    | dotyczy osób, które przebywały na urlopie wychowawczym                                                                                                    |
| 12. | Książeczka wojskowa                                                                                                    | dotyczy osób, które odbywały służbę wojskową                                                                                                    |
| 13. | Orzeczenie potwierdzające stopień niepełnosprawności                                                                                                    | wymagane w przypadku osób posiadających taki dokument                                                                                                    |
| 14. | Dokument o przeciwwskazaniach do wykonywania określonych prac                                                                                                    | dotyczy osób, które posiadają taki dokument                                                                                                    |
| 15. | Zaświadczenie o powierzchni nieruchomości rolnej wyrażonej w ha przeliczeniowych                                                                                                    | dotyczy osób będących właścicielami, posiadaczami samoistnymi lub zależnymi nieruchomości<br>rolnej                                                                                                    |
| 16. | Decyzja z Kasy Rolniczego Ubezpieczenia Społecznego o niepodleganiu ubezpieczeniu<br>społecznemu rolników                                                                                                    | dotyczy domowników w gospodarstwie rolnym o powierzchni użytków rolnych przekraczających 2 ha przeliczeniowe                                                                                                    |
| 17. | Świadectwo zwolnienia                                                                                                    | dotyczy osób, które przebywały w zakładzie karnym                                                                                                    |
| 18. | Zaświadczenie o wykonywaniu pracy w zakładzie karnym                                                                                                    | dotyczy osób, które przebywały w zakładzie karnym                                                                                                    |

# 11. Wprowadzamy swoje dane identyfikacyjne i dołączamy wymagane załączniki.

🕎 🗲 Usługi elektroniczne 🗲 Rejestracja KRB

# Zgłoszenie do rejestracji - Dane osoby bezrobotnej/poszukującej pracy

| Jeśli jesteś cudzoziemcem, ale posiac |                                             |                              | Ū. |
|---------------------------------------|---------------------------------------------|------------------------------|----|
|                                       | dasz numer PESEL, to podaj numer PESEL.     |                              |    |
| Dane identyfikacyjne                  |                                             | Wynełnii dane                |    |
|                                       | Nazwisko: *                                 |                              |    |
|                                       |                                             |                              |    |
|                                       | Imie pierwsze: *                            | Imie druzie:                 |    |
|                                       |                                             |                              |    |
|                                       | Oburnation at the                           | Observation de ution         |    |
|                                       | Polska                                      | X v Podaj obywatelstwo       | *  |
|                                       |                                             |                              |    |
|                                       | Obywatelstwo trzecie:<br>Podaj obywatelstwo | × Cudzoziemiec               |    |
|                                       | ,,                                          |                              |    |
|                                       | PESEL: *                                    | Pieć: *                      | *  |
|                                       |                                             | Wybierz jedną z wartosci     |    |
|                                       | Nr dokumentu tożsamości:                    | Rodzaj dokumentu tożsamości: |    |
|                                       |                                             |                              | Ť  |
|                                       | Imię ojca: *                                | limię matki: *               |    |
|                                       |                                             |                              |    |
|                                       |                                             | Wybierz jedną z wartości     | *  |
|                                       | Data urodzenia: *                           | Miejsce urodzenia: *         |    |
|                                       | dd.mm.rrrr                                  |                              |    |
|                                       | Liczba dzieci na utrzymaniu: *              |                              |    |
|                                       | 0                                           |                              |    |
|                                       | Jestem osobą samotnie wychowującą dziecko   | / dzieci                     |    |
|                                       |                                             |                              |    |
| adresowe                              | Wypełnij dane adresowe                      |                              |    |
|                                       | Rodzaj adresu: *                            |                              |    |
|                                       | zameldowania stałego                        | *                            |    |
|                                       | Kad as many a                               | 0                            |    |
|                                       | Noo pocztowy: *                             | Pocztal *                    |    |
|                                       |                                             |                              |    |
|                                       | Województwo: *                              | Powiat: *                    |    |
|                                       |                                             |                              | *  |
|                                       |                                             |                              | *  |
|                                       | Gmina: *                                    | Miejscowość: *               | •  |
|                                       | Gmina: *                                    | Miejscowość:*                | •  |
|                                       | Gmina: *                                    | Miejscowość: *               | *  |

12. Wskazujemy dane rachunku bankowego, Urząd Skarbowy i Narodowy Fundusz Zdrowia, do których urząd pracy będzie kierował zgłoszenia związane z naszym opodatkowaniem i ubezpieczeniem.

| Załącznik - meldunek                                                                                                    |                                                                                                    |               |      |                                             |
|----------------------------------------------------------------------------------------------------|----------------------------------------------------------------------------------------------------|---------------|------|---------------------------------------------|
| Należy dołączyć w przypadku posiadania m                                                                                                    | eldunku czasowego, posiadania nowego dowodu osobistego (bez adresu) lub gdy podano adres inny niż w dowo | dzie osobisty | ym.  |                                             |
| Nie dodano załączników                                                                                                    |                                                                                                    |               | Doda | j załącznik                                 |
| Łączna liczba dodanych załączników wynosi: 0<br>Przy rejestracji podpisem ePUAP maksymaina lic<br>Łączny rozmiar dodanych załączników wynosi: 0 | zba załączników wynosi: 20<br>B                                                                          | _             |      |                                             |
| Dane rachunku bankowego                                                                                                    | lub rachunku w spółdzielczej kasie oszczędnościowo-kredytowej                                            |               |      |                                             |
|                                                                                                    | Nr rachunku:                                                                                             |               |      | Wskaż<br>Urząd                              |
| Dane Urzędu Skarbowego                                                                                                    |                                                                                                    |               | H    | Skarbowy,<br>Narodowy<br>Fundusz<br>Zdrowia |
|                                                                                                    | Urząd skarbowy: *<br>Podaj nazwę urzędu skarbowego                                                       | ·             |      | oraz numer<br>rachunku<br>bankowego         |
| Dane Narodowego Funduszu                                                                                                    | u Zdrowia                                                                                                |               |      |                                             |
|                                                                                                    | Oddział NFZ: * Podaj nazwę oddziału NFZ                                                                  | •             |      |                                             |

13. W kolejnych krokach uzupełniamy informacje dotyczące posiadanego: wykształcenia, zawodów, znajomości języków obcych, uprawnień i umiejętności, dotychczasowego przebiegu zatrudnienia, itp. zgodnie z kolejnymi krokami formularza rejestracji.

|                                                        |                                                                                                    | Carle sucegoove                  |                                              | 0.000              | operations         |                               |                                      |
|--------------------------------------------------------|----------------------------------------------------------------------------------------------------|----------------------------------|----------------------------------------------|--------------------|--------------------|-------------------------------|--------------------------------------|
| Wyksztakcenie Zawody                                   | Jązyki Uprawniania                                                                                                    | Umiejątności Niepek              | vosprawność                                  | Ostatni pracodawca | Pozostałe okresy   | Rodzina                       | Occal 🕽                              |
| Vykształcenie                                          |                                                                                                    |                                  |                                              |                    |                    |                               |                                      |
|                                                        | Paziam: *                                                                                                    |                                  | Tytuł naukowy:                               |                    |                    |                               |                                      |
|                                                        |                                                                                                    | *                                |                                              |                    |                    | *                             |                                      |
|                                                        | Kennek                                                                                                    |                                  | Ter.                                         |                    |                    |                               |                                      |
|                                                        |                                                                                                    |                                  |                                              |                    |                    | •                             | Podaj dai<br>dotvozar                |
|                                                        |                                                                                                    |                                  |                                              |                    |                    |                               | wykształce                           |
|                                                        | Specjalizacja:                                                                                                    |                                  |                                              |                    |                    |                               |                                      |
|                                                        |                                                                                                    |                                  |                                              |                    |                    |                               |                                      |
| kończona szkoła                                        |                                                                                                    |                                  |                                              |                    |                    |                               |                                      |
|                                                        | Nazwa:                                                                                                    |                                  |                                              |                    |                    |                               |                                      |
|                                                        | Podaj nazwę szkoły                                                                                                    |                                  |                                              |                    |                    | - Wybierz z                   | listy                                |
|                                                        | Mairmalk                                                                                                    |                                  | Data stalicania                              |                    |                    |                               |                                      |
|                                                        | mejscowosc.                                                                                                    |                                  | dd.mm.rrr                                    |                    |                    | 11                            |                                      |
|                                                        |                                                                                                    |                                  |                                              |                    |                    |                               |                                      |
|                                                        | Тур:                                                                                                    |                                  |                                              |                    |                    |                               |                                      |
|                                                        |                                                                                                    |                                  |                                              |                    |                    |                               |                                      |
| ooanie zakącznika jest wymagarie                       |                                                                                                    |                                  |                                              |                    |                    | P                             | odaj załącznik                       |
| ńczona szkoła                                          |                                                                                                    |                                  |                                              |                    |                    |                               | odaj zalącznik                       |
| ócame zalęcznika jest wymagane                         |                                                                                                    |                                  |                                              |                    | Ukończoną s        | zkołę wybierz                 | odaj zalącznik<br>z listy            |
| ńczona szkoła                                          | Nazwa:                                                                                                    |                                  |                                              |                    | Ukończoną s        | szkołę wybierz                | odaj zalącznik<br>: z listy          |
| ócome zalęcznika jest wymagane                         | Nazwa:<br>Katolicki Uniwersytet Lubelsk                                                                                                    | 1                                |                                              |                    | Ukończoną s<br>X + | szkołę wybierz<br>Wybierz z ł | odaj zalącznik<br>z z listy<br>listy |
| ócome zakęcznika jest wymagane                         | Nazwa:<br>Katolicki Uniwersytet Lubelski<br>Miejscowość:                                                                                           |                                  | Data ukończer                                | niac *             | Ukończoną s        | szkołę wybierz<br>Wybierz z ł | odaj zalącznik<br>: z listy<br>listy |
| ńczona szkoła                                          | Nazwa:<br>Katolicki Uniwersytet Lubelski<br>Miejscowość:<br>Lublin                                                                                 |                                  | Data ukończer<br>07.07.2022                  | niac *             | Ukończoną s        | szkołę wybierz<br>Wybierz z ł | odaj zalącznik<br>: z listy<br>listy |
| ńczona szkoła                                          | Nazwa:<br>Katolicki Uniwersytet Lubelski<br>Miejscowość:<br>Lublin<br>Typ:                                                                         |                                  | Data ukończer<br>07.07.2022                  | sia: *             | Ukończoną s<br>X - | szkołę wybierz<br>wybierz z l | edaj zalącznik<br>z listy            |
| ńczona szkoła                                          | Nazwa:<br>Katolicki Uniwersytet Lubelski<br>Miejscowość:<br>Lublin<br>Typ:                                                                         |                                  | Data ukończer<br>07.07.2022                  | sia: *             | Ukończoną s<br>X - | szkołę wybierz<br>Wybierz z ł | edaj zalącznik<br>z listy            |
| ńczona szkoła                                          | Nazwa:<br>Katolicki Uniwersytet Lubelski<br>Miejscowość:<br>Lublin<br>Typ:<br>Uniwersytet                                                          |                                  | Data ukończer<br>07.07.2022                  | sia: *             | Ukończoną s<br>× + | szkołę wybierz<br>Wybierz z ł | edaj zalęcznik<br>: z listy          |
| ńczona szkoła                                          | Nazwa:<br>Katolicki Uniwersytet Lubelski<br>Miejscowość:<br>Lublin<br>Typ:<br>Uniwersytet                                                          |                                  | Data ukończer<br>07.07.2022                  | Nat *              | Ukończoną s<br>X + | szkołę wybierz<br>Wybierz z l | edaj zalącznik<br>z z listy<br>listy |
| ńczona szkoła<br>czniki - świadectwo/                  | Nazwa:<br>Katolicki Uniwersytet Lubelski<br>Miejscowość:<br>Lublin<br>Typ:<br>Uniwersytet<br>dyplom                                                |                                  | Data ukończer<br>07.07.2022                  | sia: *             | Ukończoną s        | szkołę wybierz<br>Wybierz z l | edaj zalącznik<br>z listy            |
| iczona szkoła<br>iczona szkoła<br>:zniki - świadectwo/ | Nazwa:<br>Katolicki Uniwersytet Lubelski<br>Miejscowość:<br>Lublin<br>Typ:<br>Uniwersytet<br>dyplom                                                | i<br>i<br>s świadectwa/dyplomu u | Data ukończer<br>07.07.2022<br>kończenia szł | nia: *             | Ukończoną s<br>X + | szkołę wybierz<br>Wybierz z I | ndaj zalącznik<br>: z listy<br>listy |
| iczona szkoła<br>iczona szkoła<br>:zniki - świadectwo/ | Nazwa:<br>Katolicki Uniwersytet Lubelski<br>Miejscowość:<br>Lublin<br>Typ:<br>Uniwersytet<br><b>'dyplom</b><br>szkoły wystarczy, że dołączysz skar | n świadectwa/dyplomu u           | Data ukończer<br>07.07.2022<br>kończenia szł | niæ: *             | Ukończoną s        | szkołę wybierz<br>Wybierz z l | z listy                              |

Rejestracja - Wykształcenie

14. Możemy wprowadzić również dane członków rodziny, których chcielibyśmy **zgłosić do ubezpieczenia zdrowotnego**.

Dodaj załącznik

# Rejestracja - Członkowie rodziny

| C         | Informacja                                              | 🗌 🖉 Dane osob                       | owe                                        | 6 Dane szczegóło                             | ····                                           | Dane dodatkov               | ve          | Załączni            |
|-----------|---------------------------------------------------------|-------------------------------------|--------------------------------------------|----------------------------------------------|------------------------------------------------|-----------------------------|-------------|---------------------|
| (         | Wykształcenie                                           | Zawody                              | Języki                                     | Uprawnienia                                  | Umiejętności                                   | Niepełnospra                | awność      | Ostatni pracodawca  |
| zł        | onek rodziny                                            |                                     |                                            |                                              |                                                |                             |             |                     |
| pr<br>zup | rzypadku zgłaszania człon<br>sełnienie załącznika w pos | ków rodziny do<br>staci aktu urodze | ubezpieczenia zo<br>enia, aktu małżeń      | frowotnego lub uzysł<br>istwa lub zaświadcze | ania statusu osoby sa<br>nia o nauce pełnoletn | motnie wycho<br>ich dzieci. | wującej dzi | ecko konieczne jest |
|           |                                                         | Nazwisko                            | к <b>*</b>                                 |                                              | Imię: *                                        |                             |             |                     |
|           |                                                         | Uzupełn                             | ienie pola 'Nazwisk                        | o' jest wymagane                             | Uzupełnienie pola 'Im                          | iqʻ jest wymagani           | e           |                     |
|           |                                                         | Stopień p                           | okrewieństwa: *                            |                                              | Data urodzenia: *                              |                             |             |                     |
|           |                                                         | Wybier                              | z jedną z wartości                         | -                                            | dd.mm.rrrr                                     |                             | •           |                     |
|           | Podaj dane członków<br>rodziny                          | Uzupełn<br>wymaga                   | ienie pola 'Stopień<br>ne                  | pokrewieństwa' jest                          | Uzupełnienie pola "Da                          | ta urodzenia' jest          | t wymagane  | -                   |
|           |                                                         | PESEL:                              |                                            |                                              |                                                |                             |             |                     |
|           |                                                         |                                     |                                            |                                              | Czy zgłosić do ubez                            | vieczenia                   | Bezrobo     | otny/a              |
|           |                                                         |                                     |                                            |                                              |                                                |                             |             |                     |
|           |                                                         | Stopień r                           | iepełnosprawności:                         |                                              |                                                |                             |             |                     |
|           |                                                         | Stopień r                           | niepełnosprawności:                        | v                                            |                                                |                             |             |                     |
|           |                                                         | Stopień r                           | ilepełnosprawności:<br>zątku niepełnospraw | w                                            | Data końca niepełnospr                         | awności:                    |             |                     |

# Rejestracja - Członkowie rodziny

| 0   | Informacja    |            | 🗌 🧭 Dane osobow | e                        | 6 Dane szczegółowe | •                     | Dane dodatkowe    | Załączniki              |
|-----|---------------|------------|-----------------|--------------------------|--------------------|-----------------------|-------------------|-------------------------|
| <   | Wykształcenie |            | Zawody          | Języki                   | Uprawnienia        | Umiejętności          | Niepełnosprawność | Ostatni pracodawca 🗦    |
|     |               |            |                 |                          |                    |                       | Liczbe            | pozycji na stronie: 5 👻 |
|     | Nazwisko      | lmiq       | Data urodzenia  | Stopień pokrewie         | ństwa Czy zgł      | osić do ubezpieczenia | Stopień niepełnos | prawności               |
| 0   | Anna          | Nowak      | 10.09.1980      | siostra                  | Tak                |                       |                   |                         |
| Usu | ń Podgląc     | : 1<br>Edy | tuj Nowy 🤇      | Dodaj kolo<br>członka re | ejnego<br>odziny   |                       | <                 | 1 (2) z1 →              |
| Wst | ecz Prze      | rwij       |                 |                          |                    |                       | z                 | apisz dane Dalej        |

15. Następnie, o ile nas to dotyczy, wprowadzamy informacje dotyczące **nieruchomości rolnej** lub **działalności rolniczej**.

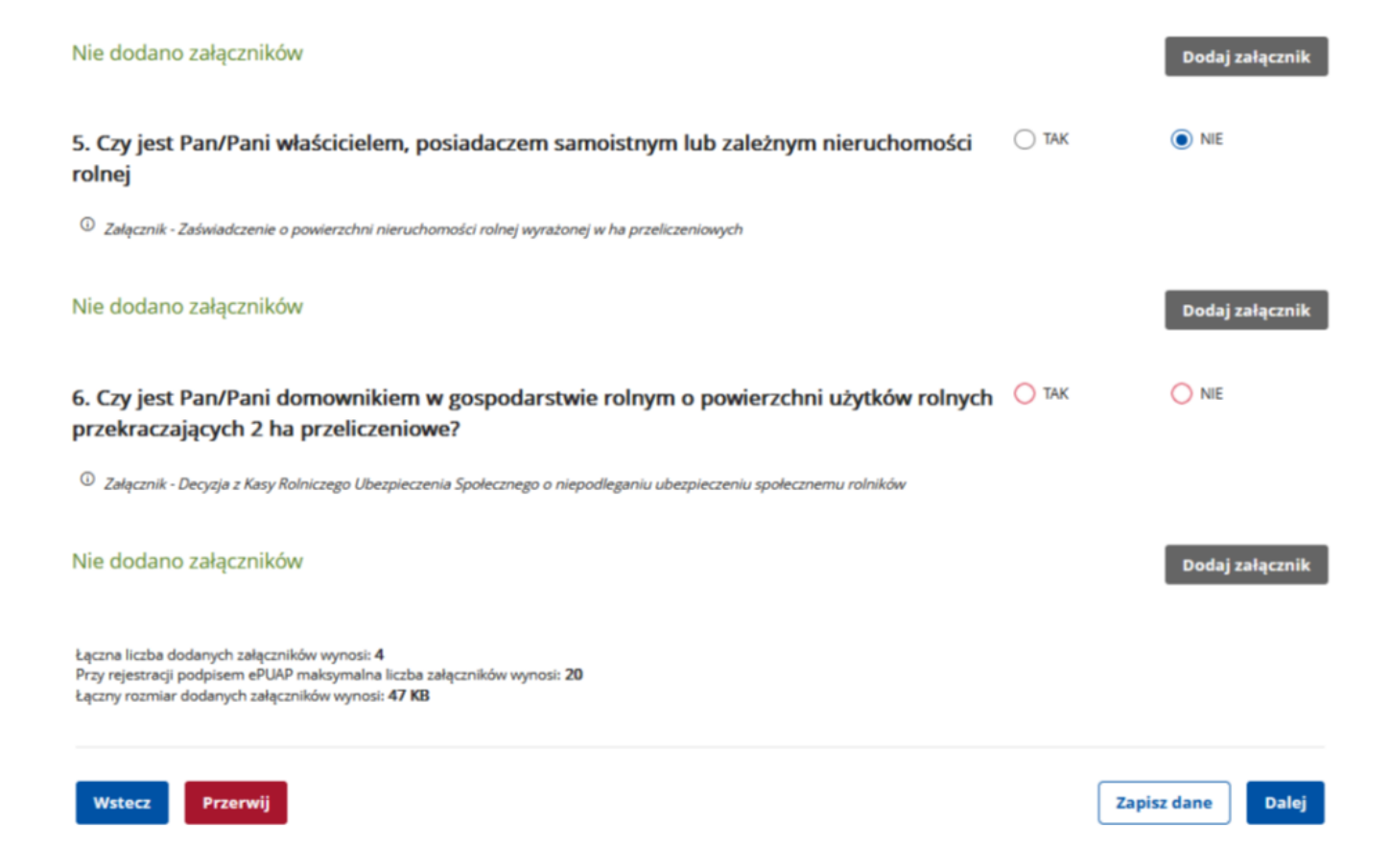

16. Możemy zweryfikować kompletność, poprawność i wielkość dołączonych załączników oraz uzupełnić brakujące.

#### 分 ➤ Usługi elektroniczne ➤ Rejestracja KRB

# Zgłoszenie do rejestracji - Załączniki

Załącznik - Dokument o przeciwwskazaniach do wykonywania określonych prac

| Dane szczegółowe                                             | Dane dodatkowe                                                                         | 8 Zəlączniki      | Ø Dane kontaktowe | Prawa i obowiązki          |
|--------------------------------------------------------------|----------------------------------------------------------------------------------------|-------------------|-------------------|----------------------------|
| Załączniki dodane                                            |                                                                                        |                   |                   |                            |
| Wpoprzednich krokach doc                                     | śano następujące załączniki                                                            |                   |                   |                            |
| Zalacznik.docx (wykształe<br>Lubelski, Inna krajowa szkola u | cenie - wyższe (w tym licencjat), administracyjne, Kato<br>wyższa, Lublin, 30-06-2020) | licki Uniwersytet | 11.72 KB          | Pobierz                    |
| Zalacznik_001.docx (zaw                                      | ód - Administrator baz danych)                                                         |                   | 11.72 KB          | Pobierz                    |
| Załączniki dodatkow                                          | we                                                                                     |                   |                   |                            |
| W tym miejscu można dołąc                                    | czyć załączniki, które nie były wymienione we wcześnie                                 | ijszych krokach.  |                   | Możesz dodać<br>załączniki |
| Nie dodano załącznikó                                        | w                                                                                      |                   |                   | Dodaj załącznik            |

17. Wybieramy sposób, w jaki urząd pracy przekaże dokumenty zwrotne w ramach danego wniosku. W sytuacji, gdy zaznaczymy **"konto w Praca.gov.pl"**, otrzymamy decyzję o nadaniu statusu osoby bezrobotnej lub poszukującej pracy i ewentualnym prawie do zasiłku w sposób elektroniczny. Jeżeli wskażemy "kontakt listowny" decyzja zostanie przesłana listownie.

https://bydgoszcz.praca.gov.pl/be/dla-bezrobotnych-i-poszukujacych-pracy/rejestracja-w-

Ważne – wymiana danych w sposób elektroniczny poprzez konto w Praca.gov.pl usprawnia proces wydawania decyzji przez urząd pracy i jest to zalecana forma obsługi wniosków o dokonanie rejestracji.

| ଜ > | Usługi elektroniczne 🗲 Rejes | tracja KRB                      |                            |                         |                 |
|-----|------------------------------|---------------------------------|----------------------------|-------------------------|-----------------|
| Rej | estracja - Dan               | e kontaktowe                    | 1                          |                         |                 |
| ۲   | Zane dodatkowe               | 🖉 Załączniki                    | Dane kontaktowe            | Prawa i obowiązki       | Podgląd wniosku |
|     | W jaki sposób cho            | cesz, aby Powiatowy             | / Urząd Pracy skontaktował | się z Tobą (w sprawie d | anego wniosku)  |
|     | Sposób kontaktu: *           | krokach. po wyslaniu do urzedu. | Wybierz sposób komu        | unikacji                |                 |
|     | O kontakt listowny           |                                 |                            |                         |                 |
|     | Dodatkowe dane               | kontaktowe:                     |                            |                         |                 |
|     | Z E-maik*                    |                                 |                            |                         |                 |
|     | Telefon kontaktowy:*         |                                 |                            |                         |                 |

- 18. Wprowadzamy dane kontaktowe: **telefon i/ lub e-mail**, które umożliwią pracownikowi urzędu skontaktowanie się w celu wyjaśnienia ewentualnych wątpliwości związanych z wnioskiem.
- 分 → Usługi elektroniczne → Rejestracja KRB

# Zgłoszenie do rejestracji - Dane kontaktowe

| W Jaki sposob chce                                                                                                    | esz, aby Powiatowy Urz                                                                         | ąd Pracy skontaktów                                                   | ał się z Tobą (w sprawie (                                                     | danego wniosku)            |
|----------------------------------------------------------------------------------------------------|------------------------------------------------------------------------------------------------|-----------------------------------------------------------------------|--------------------------------------------------------------------------------|----------------------------|
| Ustalono, że dla podanych dany                                                                                                    | ych identyfikacyjnych nie istnieje konto                                                       | w praca.gov.pl.                                                       |                                                                                |                            |
| Konto zostanie założone, prosz                                                                                                    | ę o ustalienie loginu: -                                                                       |                                                                       |                                                                                |                            |
|                                                                                                    |                                                                                                |                                                                       |                                                                                |                            |
| Konto można zweryfikować pop                                                                                                    | przez podpisanie dokumentu kwalifikow                                                          | anym podpisem elektronicznym, p                                       | odpisem potwierdzonym profilem zaufany                                         | ym ePUAP bądź podczas wizy |
| Konto można zweryfikować pop<br>w urzędzie.<br>Dane podane w poprzednich kr                                                                 | przez podpisanie dokumentu kwalifikow<br>rokach, po wysłaniu do urzędu, zostaną                | anym podpisem elektronicznym, p<br>zapisane na koncie w praca.gov.pl. | odpisem potwierdzonym profilem zaufany                                         | vm ePUAP bądź podczas wizy |
| Konto można zweryfikować pop<br>w urzędzie.<br>Dane podane w poprzednich kr<br>Sposób kontaktu: *                                           | orzez podpisanie dokumentu kwalifikow<br>rokach, po wysłaniu do urzędu, zostaną                | anym podpisem elektronicznym, p<br>zapisane na koncie w praca.gov.pl. | odpisem potwierdzonym profilem zaufany                                         | rm ePUAP bądź podczas wizy |
| Konto można zweryfikować pop<br>w urzędzie.<br>Dane podane w poprzednich kr<br>Sposób kontaktu: *<br>kontakt listowny                       | orzez podpisanie dokumentu kwalifikow<br>rokach, po wysłaniu do urzędu, zostaną                | anym podpisem elektronicznym, p<br>zapisane na koncie w praca.gov.pl. | odpisem potwierdzonym profilem zaufany                                         | vm ePUAP bądź podczas wizy |
| Konto można zweryfikować pop<br>w urzędzie.<br>Dane podane w poprzednich kr<br>Sposób kontaktu: *<br>kontakt listowny                       | orzez podpisanie dokumentu kwalifikow<br>rokach, po wysłaniu do urzędu, zostaną                | anym podpisem elektronicznym, p<br>zapisane na koncie w praca.gov.pl. | odpisem potwierdzonym profilem zaufany<br>Zaznacz dodatkowe dane               | vm ePUAP bądź podczas wizy |
| Konto można zweryfikować pog<br>w urzędzie.<br>Dane podane w poprzednich kr<br>Sposób kontaktu: *<br>kontakt listowny<br>Dodatkowe dane k   | orzez podpisanie dokumentu kwalifikow<br>rokach, po wysłaniu do urzędu, zostaną<br>kontaktowe: | anym podpisem elektronicznym, p<br>zapisane na koncie w praca.gov.pl. | odpisem potwierdzonym profilem zaufany<br>Zaznacz dodatkowe dane<br>kontaktowe | vm ePUAP bądź podczas wizy |
| Konto można zweryfikować pog<br>w urzędzie.<br>Dane podane w poprzednich kr<br>Sposób kontaktu: *<br>O kontakt listowny<br>Dodatkowe dane k | orzez podpisanie dokumentu kwalifikow<br>rokach, po wysłaniu do urzędu, zostaną<br>kontaktowe: | anym podpisem elektronicznym, p<br>zapisane na koncie w praca.gov.pl. | odpisem potwierdzonym profilem zaufany<br>Zaznacz dodatkowe dane<br>kontaktowe | rm ePUAP bądź podczas wizy |

### Następnie zapoznajemy się i akceptujemy warunki zachowania statusu osoby bezrobotnej lub poszukującej pracy.

Warunki zachowania statusu

Utrata statusu bezrobotnego następuje w przypadku:

- podjęcia zatrudnienia, innej pracy zarobkowej albo rozpoczęcia prowadzenia pozarolniczej działalności gospodarczej (liczy się data faktycznego rozpoczęcia działalności gospodarczej, określona we wniosku o wpis do ewidencji działalności gospodarczej, a nie data dokonania wpisu do ewidencji);
- otrzymania z Funduszu Pracy lub PFRON-u środków lub pożyczki na podjęcie działalności gospodarczej albo na wniesienie wkładu do spółdzielni socjalnej
- rozpoczęcia realizacji indywidualnego programu zatrudnienia socjalnego lub podpisania kontraktu socjalnego;
- odmowy bez uzasadnionej przyczyny przyjęcia propozycji odpowiedniej pracy lub innej formy pomocy ze strony powiatowego urzędu pracy, poddania się badaniom lekarskim lub psychologicznym, mającym na celu ustalenie zdolności do pracy;
- po sklerowaniu nie podjęcia szkolenia, przygotowania zawodowego dorosłych, stażu, prac społecznie użytecznych lub innej formy pomocy określonej w ustawie;
- nie stawienia się w powiatowym urzędzie pracy w wyznaczonym terminie i nie powiadomienia w okresie do 7 dni o uzasadnionej przyczynie tego niestawiennictwa;
- pozostawania niezdolnym do pracy wskutek choroby lub przebywania w zakładzie lecznictwa odwykowego przez nieprzerwany okres 90 dni (wliczana jest także każda kolejna przerwa między okresami niezdolności do pracy wynosząca mniej niż 30 dni kalendarzowych);
- nie stawienia się w powiatowym urzędzie pracy właściwym dla nowego miejsca zamieszkania w terminie 14 dni od dnia zmiany miejsca zamełdowania;
- nie przedstawienia zaświadczenia o niezdolności do pracy wskutek choroby lub opieki nad chorym członkiem rodziny (druk ZUS ZLA);
- nie przedstawienia zaświadczenia o odbywaniu leczenia w zakładzie lecznictwa odwykowego;
- przerwania z własnej winy stażu, szkolenia, wykonywania prac społecznie użytecznych lub innej formę pomocy;
- przerwania z własnej winy programu przygotowania zawodowego dorosłych i nie przystąpienia do egzaminu kwalifikacyjnego, czeladniczego lub sprawdzającego;
- złożenia przez bezrobotnego wniosku o wykreślenie z ewidencji powiatowego urzędu pracy;
   przebywania za granicą lub pozostawania w sytuacji powodującej brak gotowości do podjęcia zatrudnienia dłużej niż 10 dni łącznie w jednym roku kalendarzo

| Zapoznałem się z powyższymi informacjami* | K | Zaakceptuj Warunki zachowania statusu |       |
|-------------------------------------------|---|---------------------------------------|-------|
| Wstecz Przerwij                           |   |                                       | Dalej |

- Możemy dokonać podglądu wypełnionego wniosku o dokonanie rejestracji jako osoba bezrobotna lub poszukująca pracy.
- 21. Jeżeli wprowadzone we wniosku dane są poprawne akceptujemy oświadczenie bezrobotnego oraz oświadczenie o zgodności ze stanem faktycznym.

#### 分 > Usługi elektroniczne > Rejestracja KRB

# Rejestracja - Podgląd wniosku i oświadczenie

| ۲ | Ø Dane kontaktowe                                                                                                    | 🦉 Prawa i obowiązki                                                                                                    | 🕕 Podgląd wniosku                                                                                                    | Weryfikacja klienta                                                                                                    | Akceptacja danych                                                                                                    |
|---|----------------------------------------------------------------------------------------------------|----------------------------------------------------------------------------------------------------|----------------------------------------------------------------------------------------------------|----------------------------------------------------------------------------------------------------|----------------------------------------------------------------------------------------------------|
| I | Podgląd wniosku                                                                                                    |                                                                                                    |                                                                                                    |                                                                                                    |                                                                                                    |
|   | <ul> <li>Podgląd wniosku i jego wydruko<br/>wraz z załącznikami należy przes<br/>ePUAR.</li> </ul>                                                                                                    | wanie nie jest tožsarne z dokonaniem<br>łać do właściwego urzędu pracy po op                                                                                                    | rejestracji w urzędzie pracy i zakończe<br>atrzeniu go kwalifikowanym podpisen                                                                                                    | niem procesu obsługi. Aby zakończyć j<br>n elektronicznym lub podpisem potwie                                                                                                    | orocedurę rejestracji wniosek<br>rdzonym profilem zaufanym                                                                 |
| 0 | Jokument został wygenerowany pop<br>Jokument został zweryfikowany.                                                                                                    | rawnie.                                                                                                    |                                                                                                    |                                                                                                    |                                                                                                    |
|   | Podgląd dokumentu                                                                                                    | Możesz dokonać Podglądu                                                                                                    | wypełnionego wniosku                                                                                                    |                                                                                                    |                                                                                                    |
| ( | Oświadczenie bezrobo                                                                                                    | otnego                                                                                                    |                                                                                                    |                                                                                                    |                                                                                                    |
| , | Jprzedzony(a) o odpowiedzialności k                                                                                                    | arnej z art. 233 § 1 Kodeksu karnego z                                                                                                    | a składanie fałszywych zeznań oświad                                                                                                    | czam, co następuje:                                                                                                    |                                                                                                    |
| 1 | . Jestem osobą niezatrudnioną i nie i<br>obowiązującego w danym zawodzie lu<br>2. Nie uczę się w szkole, z wyjątkiem s<br>solicealnej, prowadzącej kształcenie w<br>3. Nie nabviemiam) prawa do emeryce | wykonuję innej pracy zarobkowej, zdo<br>ub służbie.w połowie wymiaru czasu p<br>zkoły dla dorosłych lub przystępuję di<br>v formie stacjonarnej lub zaocznej lub<br>ury lub renzy z trutku niesdolności do o | iną i gotową do podjęcia zatrudnienia i<br>racy, gdyż jeszem osobą niepełnosprav<br>o egzaminu eksternistycznego z zakres<br>w szkole wyższej, gdzie studiuję na stu<br>rocu, renty szkoleniowei, renty socialn | albo innej pracy zarobkowej w pełnym<br>wną, lecz stan zdrowia pozwala mi na p<br>u programu nauczania tej szkoły, bran<br>udłach niestacjonarnych.<br>ei. renty rodzinnej w wsokości orzeka | wymiarze czasu pracy<br>oodjęcie pracy w tym wymiarze,<br>żowej szkoły II stopnia i szkoły<br>aczalacej połowe minimalnego |

 Nie nabytem(am) prawa do emerytury lub renty z tytułu niezdolności do pracy, renty szkoleniowej, renty socjalnej, renty rodzinnej w wysokości przekraczającej połowę minimalnego wynagrodzenia za pracę.

4. Nie pobieram zasiłku przedemerytalnego, świadczenia przedemerytalnego, nauczycielskiego świadczenia kompensacyjnego, świadczenia rehabilitacyjnego, świadczenia szkoleniowego zasiłku chorobowego, macierzyńskiego lub zasiłku w wysokości zasiłku macierzyńskiego po ustaniu zatrudnienia, innej pracy zarobkowej lub zaprzestaniu prowadzenia pozarolniczej działalności.

5. Nie jestem właścicielem lub posiadaczem (samoistnym lub zależnym) nieruchomości rolnej o powierzchni użytków rolnych powyżej 2 ha przeliczeniowych.

6. Nie podlegam ubezpieczeniu emerytalno - rentowemu z tytułu stałej pracy jako współmałżonek lub domownik w gospodarstwie rolnym o powierzchni użytków rolnych przekraczającej 2 ha przeliczeniowe lub stanowiącym dział specjalny produkcji rolnej.

7. Nie uzyskuję przychodów podlegających opodatkowaniu podatkiem dochodowym z działów specjalnych produkcji rolnej.

8. Nie prowadzę pozarolniczej działalności gospodarczej i jej nie zawiesiłem(am).

9. Nie podlegam obowiązkowi ubezpieczenia społecznego lub zaopatrzenia emerytalnego (nie dotyczy ubezpieczenia społecznego rolników).

- 10. Nie podlegam obowiązkowi ubezpieczenia zdrowotnego.
- 11. Nie jestem osobą tymczasowo aresztowaną i nie odbywam kary pozbawienia wolności.
- 12. Nie uzyskuję miesięcznie przychodu w wysokości przekraczającej połowę najniższego wynagrodzenia za pracę.
- 13. Nie pobieram, na podstawie przepisów o pomocy społecznej, zasiłku stałego.

14. Nie otrzymałem(am) pożyczki z Państwowego Funduszu Rehabilitacji Osób Niepełnosprawnych lub instytucji z udziałem środków publicznych na podjęcie działalności pozarolniczej lub rolniczej.

15. Nie pobieram, na podstawie przepisów o świadczeniach rodzinnych, świadczenia pielęgnacyjnego, specjalnego zasiłku opiekuńczego lub dodatku do zasiłku rodzinnego z tytułu samotnego wychowywania dziecka i utraty prawa do zasiłku dla bezrobotnych na skutek upływu ustawowego okresu jego pobierania.

16. Nie pobieram po ustaniu zatrudnienia świadczenia szkoleniowego.

17. Nie rozpocząłem(am) realizacji indywidualnego programu zatrudnienia socjalnego w rozumieniu przepisów o zatrudnieniu socjalnym lub nie podpisałem(am) kontraktu socjalnego.

18. Nie otrzymałem(am) jednorazowego ekwiwalentu pieniężnego za urłop górniczy oraz jednorazowej odprawy zamiast zasiłku socjalnego – przewidzianych w Układzie Zbiorowym Pracy dla Pracowników Zakładów Górniczych.

19. Nie jestem zarejestrowany(a) w innym urzędzie pracy jako osoba bezrobotna.

20. Zobowiązuję się do zwrotu otrzymanego zasiłku w przypadku otrzymania za ten sam okres świadczenia przedemerytalnego, emerytury, renty z tytułu niezdolności do pracy lub służby, renty szkoleniowej, renty socjalnej, renty rodzinnej, zasiłku chorobowego lub świadczenia rehabilitacyjnego - jeżeli organ rentowy nie dokonał stosownych potrąceń.

Zabowiązuję się do bezwłocznego informowania o wszelkich zmianach danych zawartych w karcie rejestracyjnej podanych przeze mnie oraz do zwrotu nienależnie pobranego

świadczenia, w przypadku niespełnienia warunków wymienionych w ustawie.

22. Zostałem(am) pouczony(a) o obowiązku:

a) zgłaszania się w wyznaczonych terminach w powiatowym urzędzie pracy,

b) składania pisemnego oświadczenia o dochodach oraz innych dokumentów niezbędnych do ustalenia uprawnień zasiłkowych przez bezrobotnych z prawem do zasiłku co miesiąc, a w przypadku bezrobotnych bez prawa do zasiłku w terminie 7 dni od dnia uzyskania przychodów,

c) zawiadomienia powiatowego urzędu pracy o fakcie wyjazdu za granicę lub innej okoliczności powodującej brak gotowości do pracy,

d) powiadomienia urzędu w terminie 7 dni od wyznaczonego dnia o przyczynie niestawiennictwa,

e) powiadomienia powiatowego urzędu pracy o udziale - bez skierowania starosty - w szkoleniu finansowanym z publicznych środków wspólnotowych i publicznych środków krajowych, organizowanym przez inny podmiot niż PUP w terminie 7 dni przed dniem rozpoczęcia szkolenia,

f) przedstawienia zaświadczenia o niezdolności do pracy wskutek choroby lub opieki nad chorym członkiem rodziny na druku określonym w odrębnych przepisach, w przypadku niezdolności do pracy wskutek choroby, z wyjątkiem odbywania leczenia w zamkniętym ośrodku odwykowym.

Akceptuję powyższe oświadczenie\*

#### Oświadczenie o zgodności ze stanem faktycznym

| Świadomy odpowiedzialności karnej za składanie fał<br>zostałem pouczony o warunkach zachowania status | szywych zeznań, oświadczam, iż wszelkie podane przeze mnie w trakcie re<br>u bezrobotnego. | jestracji dane są zgodne ze stanem faktycznym oraz |
|----------------------------------------------------------------------------------------------------|--------------------------------------------------------------------------------------------|----------------------------------------------------|
| Akceptuję powyższe oświadczenie*                                                                      | Zaakceptuj oświadczenie o zgodności ze stanem faktycznym                                   |                                                    |
|                                                                                                    |                                                                                            |                                                    |
| Wstecz Przerwij                                                                                       |                                                                                            | Zapisz dane Dalej                                  |

- 22. Wybieramy rodzaj podpisu elektronicznego, którym opatrzymy wniosek wraz z załącznikami **Profil Zaufany** lub **kwalifikowany podpis elektroniczny**.
- 23. W przypadku wybrania Profilu Zaufanego, akceptujemy informację o przekierowaniu nas do platformy zewnętrznej, wprowadzamy login i hasło bezpośrednio w Profilu Zaufanym lub uwierzytelniamy się poprzez innego dostawcę tożsamości bank lub operatora pocztowego, podpisujemy wniosek i wysyłamy do właściwego urzędu pracy.

Login 🕤 Profil zaufany

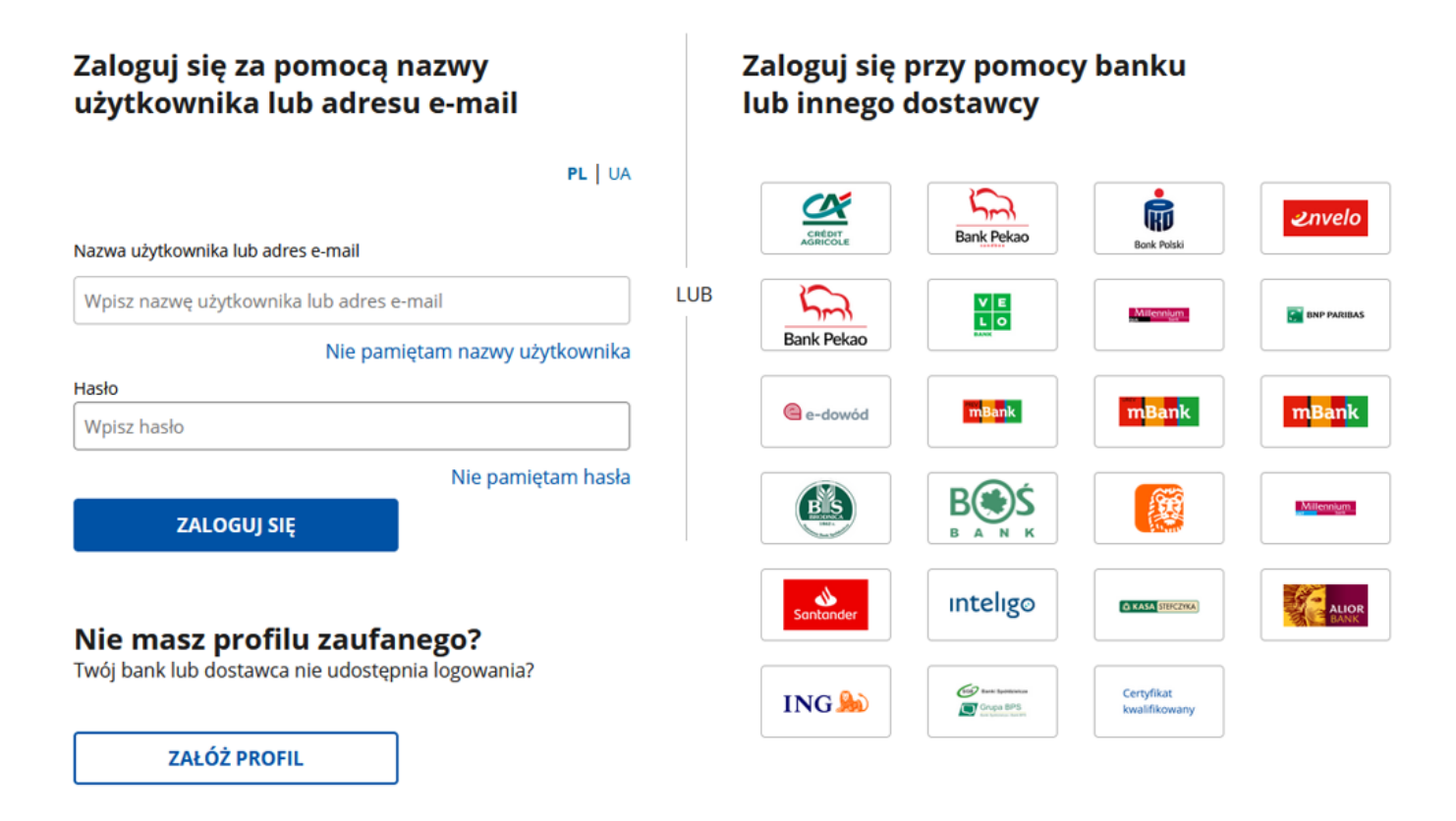

 Ekran Podsumowanie zawiera potwierdzenie, że wniosek o dokonanie rejestracji jako osoba bezrobotna lub poszukująca pracy został wysłany do urzędu pracy. Naciskając przycisk Zakończ – kończymy proces rejestracji.

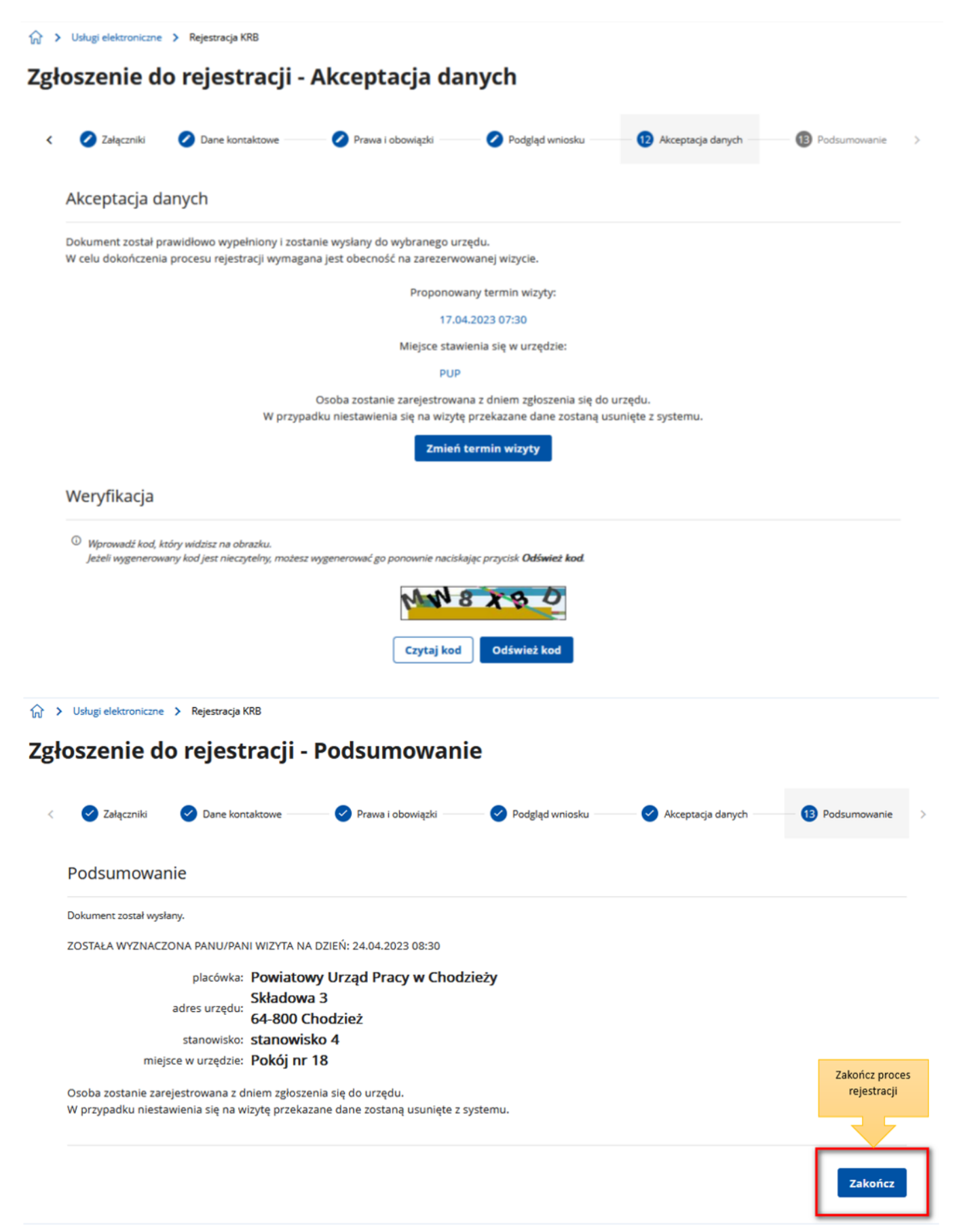

25. Jeżeli chcemy upewnić się, że wniosek został przesłany do urzędy pracy możemy **zalogować** się do konta klienta w Praca.gov.pl. Logujemy się np. przez login.gov.pl (Profilem Zaufanym).

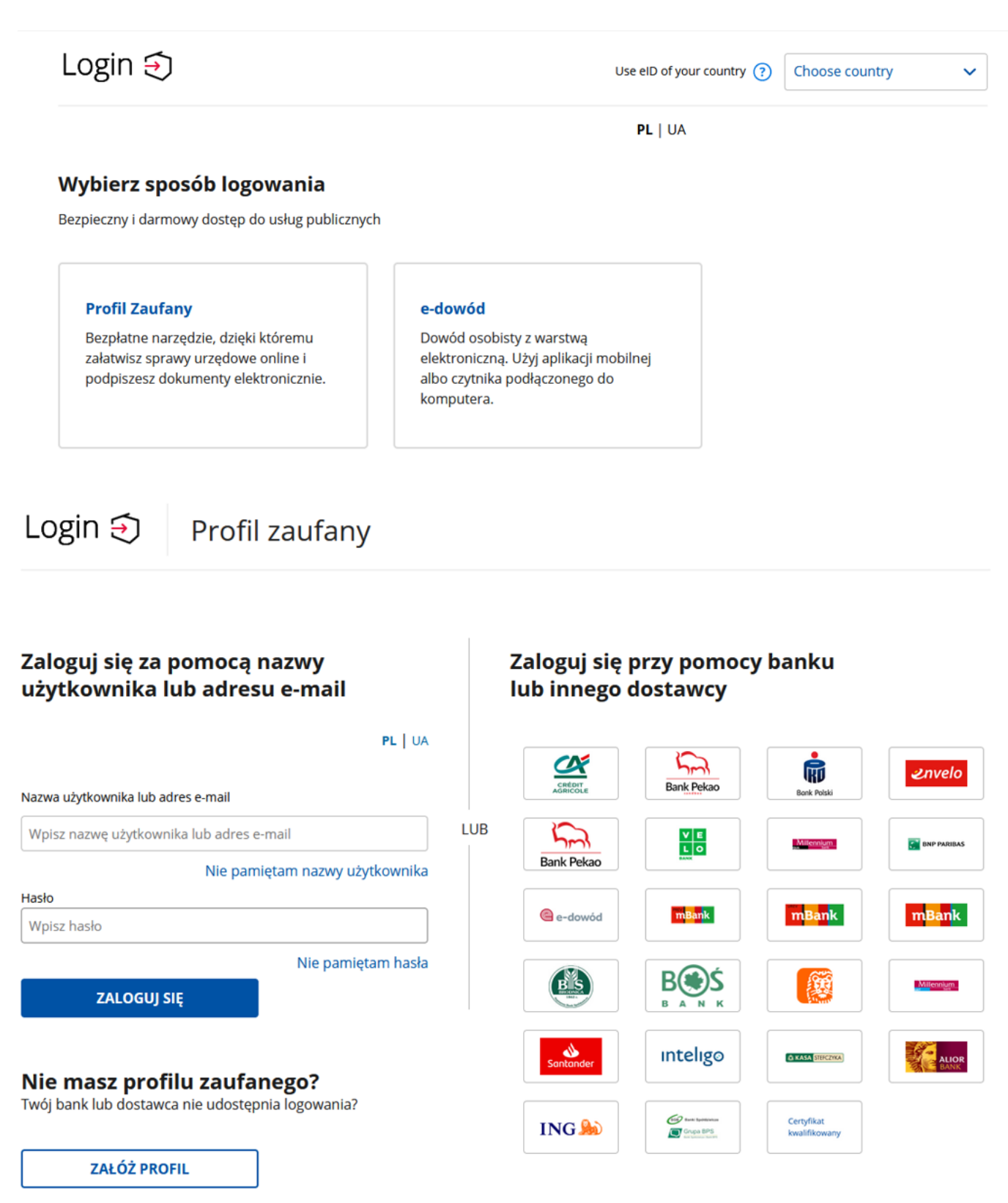

26. Po poprawnym zalogowaniu na zakładce Sprawy możemy dokonać podglądu przesłanego wniosku (KRB).

# Sprawy

|       | ¥¥                  |                                                                                              |                            |                 |           |                          |                      |                            |     |
|-------|---------------------|----------------------------------------------------------------------------------------------|----------------------------|-----------------|-----------|--------------------------|----------------------|----------------------------|-----|
| Sp    | orawy               | Skrzynka odbiorcza                                                                           | Dokumenty robocze          | Dokumenty do    | o podpisu | Dokumenty wysłane        |                      |                            |     |
| Spra  | wy                  |                                                                                              |                            |                 |           |                          |                      |                            |     |
| Filtr | ~                   |                                                                                              |                            |                 |           |                          |                      | Liczba pozycji na stronie: | 5 💌 |
|       | Rodzaj              | Nazwa                                                                                        |                            |                 | Urząd     |                          | Data<br>aktualizacji | ↓Informacje dodatkowe      |     |
|       | PSZ-<br>PPWPU       | Powiadomienie o powierzeni                                                                   | iu wykonywania pracy obywa | atelowi Ukrainy | PUP w Ch  | odzieży                  | 2023-01-30<br>14:58  | Dane cudzoziemca:          |     |
|       | PSZ-<br>PPWPU       | Powiadomienie o powierzeniu wykonywania pracy obywatelowi U                                  |                            | atelowi Ukrainy | PUP w Ch  | odzieży                  | 2023-01-30<br>13:53  |                            |     |
|       | VIA-WZ              | Zbiorczy wykaz niezaspokojonych roszczeń pracowniczych                                       |                            | h               | WUP w Op  | polu                     | 2023-01-24<br>10:49  |                            |     |
|       | PSZ-<br>WZUZS       | Wniosek o zawarcie umowy o                                                                   | o zorganizowanie stażu     |                 | PUP w Św  | inoujściu                | 2023-01-16<br>12:59  |                            |     |
|       | ZC-WWZ              | Wniosek o wydanie zezwolenia na pracę cudzoziemca na terytoriun<br>Rzeczypospolitej Polskiej |                            |                 | MUW w W   | /arszawie - Delegatura w | 2022-12-20           | Dane cudzoziemca:          |     |
|       | aleziono 34 pozycję |                                                                                              |                            |                 | Radomiu   |                          | 09:20                |                            |     |

27. Możemy zapoznać się również z Urzędowym Potwierdzeniem Przedłożenia (UPP), który stanowi potwierdzenie dostarczenia wniosku elektronicznego do urzędu pracy.

# Wizualizacja dokumentu

## UPD - Urzędowe Poświadczenie Doręczenia

Identyfikator Poświadczenia: EU-UPO-ID-323508

Podmiot wystawiający poświadczenie dla dokumentu Nazwa wystawcy poświadczenia: Powiatowy Urząd Pracy w Nowym Dworze Mazowieckim

Adresat dokumentu, którego dotyczy poświadczenie Nazwa adresata dokumentu:

Dane poświadczenia Data odbioru: 2023-03-31 Data utworzenia poświadczenia: 2023-03-31 13:25:20 Identyfikator sprawy, której dotyczy odebrany dokument: 319207 Identyfikator dokumentu, którego dotyczy poświadczenie: 361266

Dane uzupełniające (opcjonalne) Rodzaj informacji uzupełniającej: SkrotSHA1Dokumentu Wartość informacji uzupełniającej: a6d57eecb35e0729df4bb76c2b912c835bc7b788

Rodzaj informacji uzupełniającej: Źródło Wartość informacji uzupełniającej: Poświadczenie wystawione przez testową wersję praca.gov.pl - test.praca.gov.pl

Rodzaj informacji uzupełniającej: Załączniki Wartość informacji uzupełniającej: sygn.docx

#### Dane dotyczące podpisu

Poświadczenie zostało podpisane - aby je zweryfikować należy użyć oprogramowania do weryfikacji podpisu Lista podpisanych elementów (referencji): referencja ID-e47b80da-eb64-48ee-9cbd-d74754debd3a : referencja ID-8280e699-8c61-4881-93fa-3ca6c657562d : #ID-9495b30c-6cad-411c-8e45-80ad555ec679

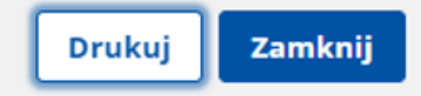

#### UWAGA:

- 1. Rejestracja elektroniczna jest obsługiwana przez pracownika urzędu w możliwie najszybszym terminie nie później niż 30 dni.
- Przesłanie wniosku elektronicznego nie jest równoznaczne z uzyskaniem statusu osoby bezrobotnej. Zgłoszony wniosek o rejestrację zostanie zweryfikowany przez pracownika urzędu, który ustali czy zostały spełnione warunki do jego przyznania.
- 3. W przypadku decyzji pozytywnej, nadanie statusu osoby bezrobotnej i objęcie ubezpieczeniem zdrowotnym następuje z dniem wysłania wniosku elektronicznego wraz z załącznikami,

opatrzonego Profilem Zaufanym lub kwalifikowanym podpisem elektronicznym, niezależnie od tego w którym dniu otrzymają Państwo odpowiedź z urzędu.

- 4. W przypadku zaznaczenia "kontakt przez praca.gov.pl" decyzja o przyznaniu statusu i wszelkie dokumenty z urzędu będą przekazywane do Państwa w sposób elektroniczny. Należy logować się na konto użytkownika w Praca.gov.pl i zapoznać się z korespondencją z urzędu.
- 5. W przypadku wybrania "kontakt listowny" dokumenty zostaną wysłane pocztą na wskazany w formularzu elektronicznym adres korespondencyjny.
- 6. Przekazanie numeru telefonu i/lub e-mail usprawni kontakt pracownika urzędu z Państwem w przypadku ewentualnych wątpliwości dotyczących przekazanych danych

Załączniki

Instrukcja elektronicznej rejestracji jako osoba bezrobotna lub poszukująca pracy.pdf (pdf, 1944 KB)